# How to set up the BraunAbility Remote app

- I. Download the BraunAbility Remote app from Google Play or App Store.
- 2. Activate Bluetooth on your smartphone.
- 3. Run the Turny Low Vehicle to a position where the Teach-in button (A) on the receiver is accessible.
- 4. Press the teach-in button ×3 and follow the setup wizard in the app.

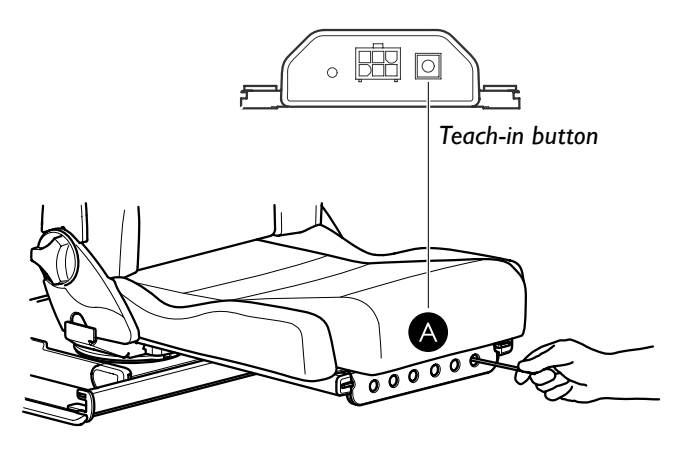

Illustrated: Turny Low Vehicle, swiveled out to the right. Note! Turny Low Vehicle swiveled out to the left have the Teach-in button located on the opposite side.

Before using this device, download and read the user manual available at: www.braunability.eu

427363-1 2019/04

# **BraunAbility**<sup>®</sup>

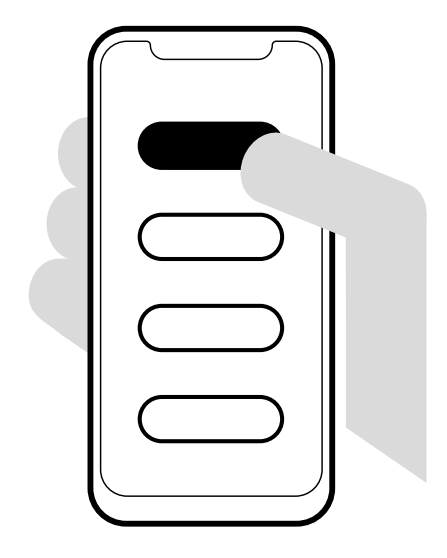

# BRAUNABILITY REMOTE

Quick guide for Turny Low Vehicle

#### BraunAbility Europe AB

Åkerivägen 7 443 61 Stenkullen Sweden Phone: +46 302 254 00 E-mail: info@braunability.eu www.braunability.eu

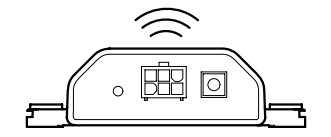

### How to install the BraunAbility remote receiver

- 1. Swivel and extend the Turny Low Vehicle as far out as possible to access the location for the receiver **(A)**. Use emergency mode if it does not reach far enough out, see the user manual.
- 2. Remove the seat and the plastic cover.

3.

- Remove the logo decal on the top of the receiver to ensure clearance. If the decal is not removed the pinch protection will be activated and the Turny Low Vehicle will stop.
- 4. Connect the supplied cable between the control board box and the receiver.
- 5. Place the receiver so that the Teach-in button points towards the front cover with circular holes.
- 6. Attach the adhesive pads to the receiver's bevelled edge facing the center of the Turny Low Vehicle.
- 7. Align the receiver with the threaded hole in the Turny Low Vehicle. Route the cable under the flange and press the receiver against the flange. Fasten using the supplied screw and washer.
- 8. Remount the plastic cover and the seat.

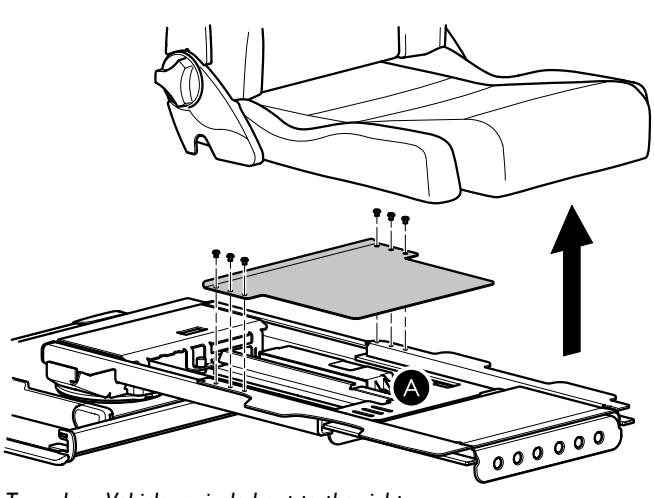

Turny Low Vehicle, swiveled out to the right.

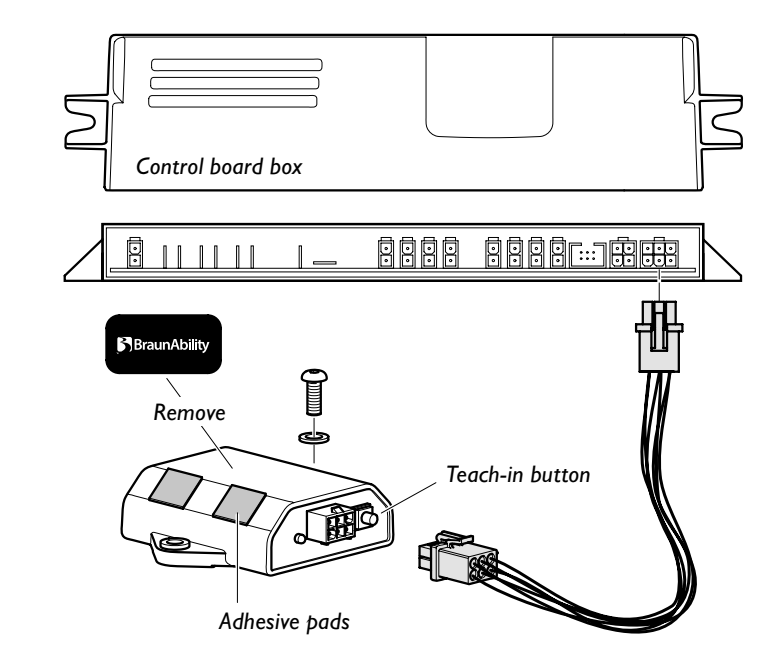

# Swiveled out to the left

## Swiveled out to the <u>right</u>

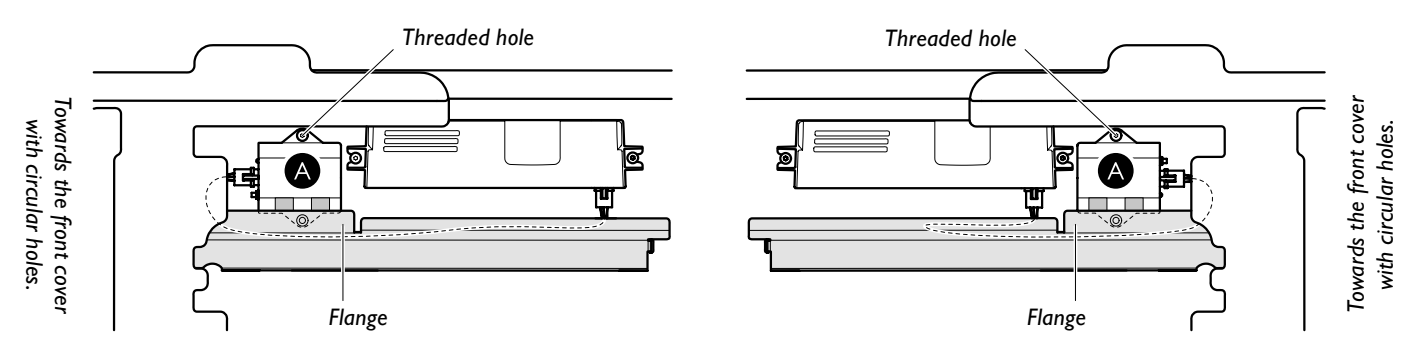